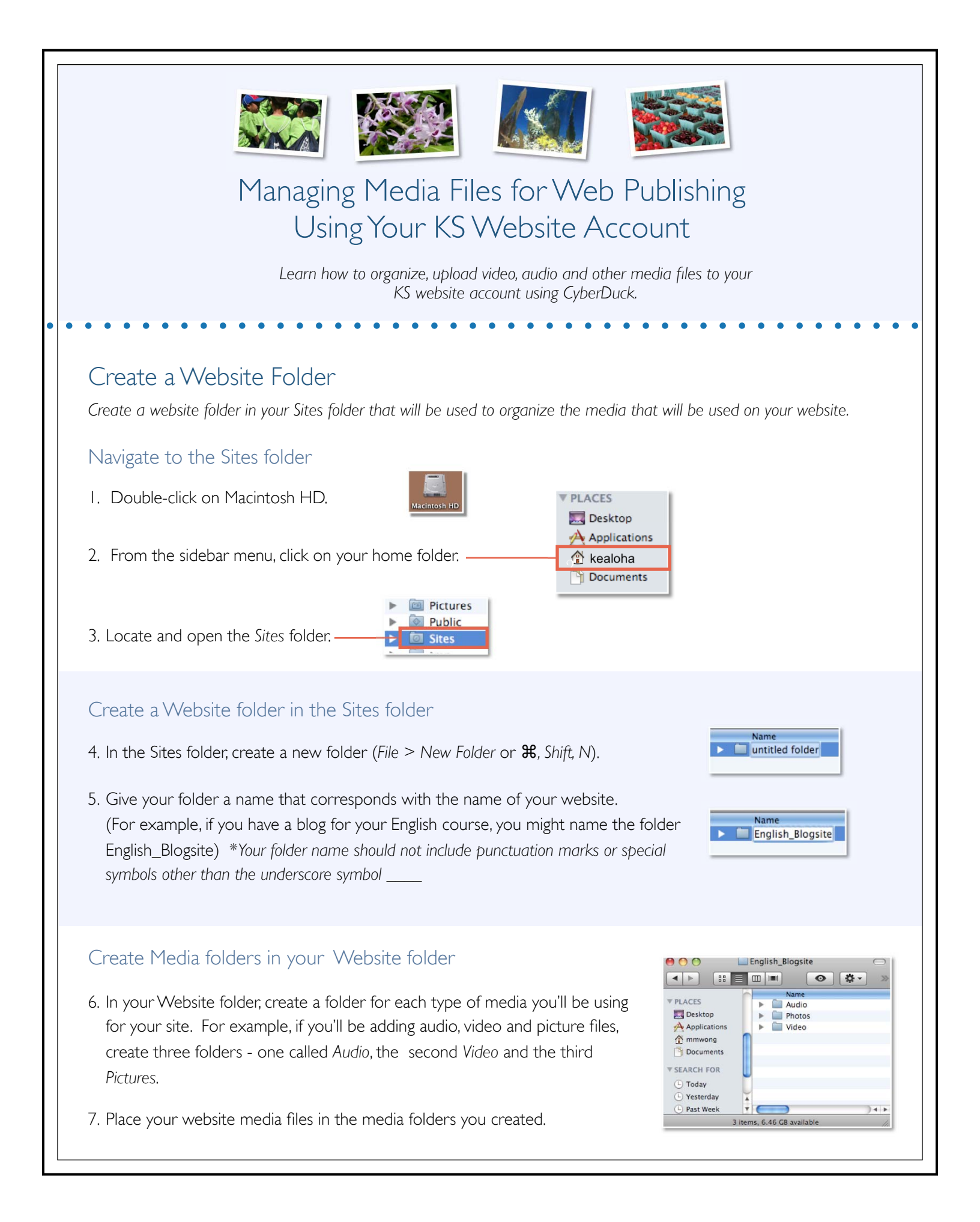

## Upload Your Media Files to the Web Server Using CyberDuck Your website account on the KS Web server (kapalama.ksbe.edu) serves as the repository for the media files that will be used with your website. Each time you add new files to the media folders in the Sites folder, the new files will need to be uploaded to the server before you can link them to your website. CyberDuck is a free software program that you can download at: <u>http://www.apple.com/downloads/macosx/internet\_utilities/</u> cyberduck.html CyberDuck enables you to upload your media files to your KS website account. CyberDuck Window Overview There are three windows in CyberDuck that will appear as you go through the upload process: FTP Setup window Browser window Transfer Status window kapalama.ksbe.edu - FTP Transfers FTP (File Transfer Protocol) \$ • \* • Port: 21 Server: kapalama.ksbe.edu URL: ftp://kealoha@kapalama.ksbe.edu:21/ MG 2653.IPG 170 B 10/4/10 5:42 PM 🛙 📄 English\_Blogsite Jpload complete Username: kealoha A Little Hip Hop 60.mp3 Distant Waters.mp3 In Pursuit – 30.mp3 1.1 MB 10/4/10 5:55 PM 1.6 MB 10/4/10 5:56 PM 6.1 MB 10/4/10 5:57 PM 2.9 MB of 2.9 MB October 4, 2010 5:46:31 PM HST Password: V 📄 Pho MG\_2649.JPG MG\_2651.JPG 170 B 10/4/10 5:57 PM English\_Blogsite Anonymous Login 3.0 MB 10/4/10 5:57 PM IMG\_2651.JPG IMG\_2653.JPG 2.7 MB 10/4/10 5:58 PM 2.9 MB 10/4/10 5:58 PM 102 B 10/4/10 5:58 PM Add to Keychain ading In Pursuit - 30.mp (?) Cancel Connect Monk Seal Splash.m4v 3.8 MB 10/4/10 5:59 PM URL: ftp://cla...Blogsite Local File: /Users/...\_Blogsite More Options 11 File The Main window. - Lists files & The FTP window - Connect to The Transfer window - Displays folders that reside on the KS the KS server using your website the status of files/folders that are server in your website account. account information. being & have been uploaded. apalama.ksbe.edu - FTP guack - - quack I. Start CyberDuck. Cyberduck m) 🔺 🕨 / 🛄 / • A Q File Edit View Go Boo New Browser #N Browser window 2. From the CyberDuck menu bar, select File > New Browser. The Browser window will appear. (If you are using CyberDuck for the first time, there will be no files listed in the window) 0 Files **Open Connection** 3. Click on Open Connection. FTP (File Transfer Protocol) + Port: 21 Server: kapalama.ksbe.edu 4. The FTP Setup window will appear. Type in the following URL: ftp://kealoha@kapalama.ksbe.edu:21/ information, then click Connect: Username: kealoha Password: Server: kapalama.ksbe.edu Anonymous Login Add to Keychain Username: your website account username\* ? Cancel Connect Password: your website account password\* Wore Options \*same as blog username & password - to request this information, go to:

## Upload Your Media Files to the Web Server Using CyberDuck (cont.)

- 5. Once connection is made to the KS server, the server name will appear on the title bar of the Browser window .
- 6. From the Browser tool bar, click on the Action drop down menu and select *Upload*.
- Refresh Info Rename... Download Download As. Download To. Open in Editoi Delete Duplicate File

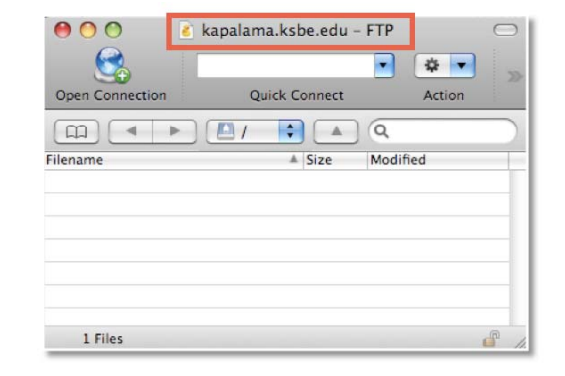

7. Locate and select your website folder from within the Sites folder. Click *Upload*.

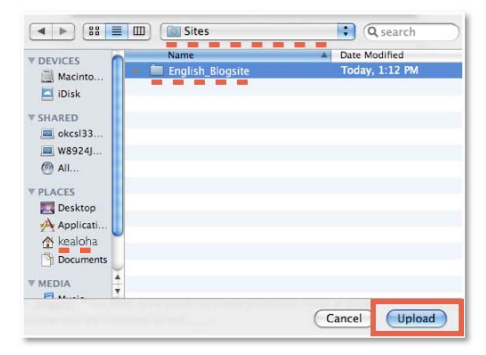

 The Transfer window will appear, displaying the status of the files as they upload. An "Upload complete" message will appear once the transfer is complete.

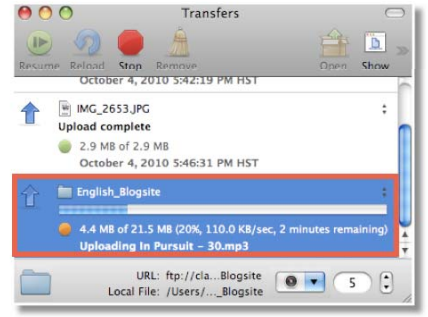

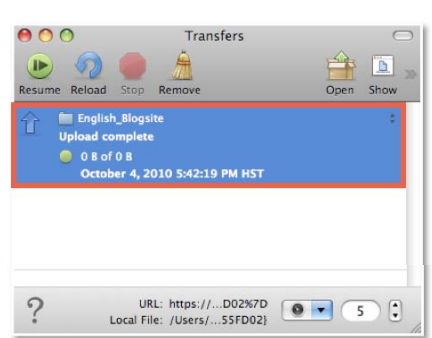

9. The uploaded folders and files that were copied to your website account will display in the Browser window.

From the Browser window toolbar, click Disconnect to end connection to the KS server.

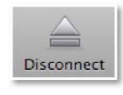

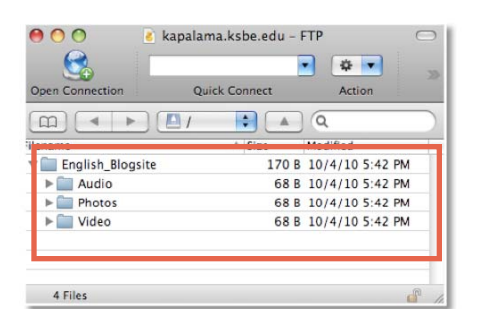

## Link to Uploaded Media Files from Another Site

Once your media files are uploaded to your website account, you can embed or link to them by copying and pasting the media file URL onto your site page.

To Identify the URL of the Media File:

The URL of your media file will follow this convention:

http://URL of Campus/Faculty/Your\_User\_Name/Name\_of\_Media\_Folder/Name\_of\_Media\_File

## EXAMPLES

Kalani Aloha, a teacher at Hawai'i campus, with the user name "kealoha" uploads a video file named "tutorial.m4v" located in his website "Video" folder. The URL will be:

http://hawaii.ksbe.edu/kealoha/video/tutorial.m4v

Lani Kinimaka, a teacher at Kapalama campus, with the user name "lakinima" uploads a picture file named "harvey.jpg" located in her website "Photos" folder. The URL will be:

http://kapalama.ksbe.edu/lakinima/photos/harvey.jpg

Buster Tokunaka, a teacher at Maui campus, with the user name ''butokuna'' uploads an audio file named ''singyourheartout.mp3'' located in his website ''Audio'' folder. The URL will be:

http://maui.ksbe.edu/butokuna/audio/singyourheartout.mp3